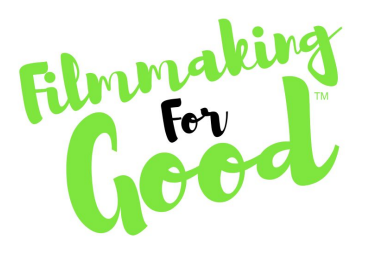

NAME:

WORKSHEET #3

DATE:

# **POST-PRODUCTION**

Video Name:

(I.e. Don't Frack Around in Florida, The Body Dysmorphia Journey, etc)

## STOCK FOOTAGE/PHOTOS

Are you using stock video or photos to supplement your stories? USE OUR FFG STUDENT LIBRARY!!! We have footage for 15 different causes online) <u>https://drive.google.com/open?id=1hR8CNvp\_98ULfYXs6opxh7cglExT-3pj</u>

DOWNLOAD VIDEOS

DOWNLOAD PHOTOS

#### EDITING EQUIPMENT (What are you using?)

- Smart Phone
- Tablet
- Laptop
- Desktop

### SOFTWARE OPTIONS

(Today we are doing a demo of Animoto, but if you'd like to use a different software, feel free)

- Animoto
- Magisto
- Vimeo Create

### EDITING IN ANIMOTO SLIDESHOW APP (IN ORDER)

- 1. Organize your Footage (If possible, "favorite" or "star" your favorite takes to make it easier)
- 2. Back it up (Send it to yourself via WhatsApp or Facebook Messenger)
- 3. Open up the Animoto Slideshow App
- 4. Press the "+" on the lower right hand side of the screen and select "New Slideshow Video"
- 5. Select a "Style"
  - a. "Simplicity" or "Brilliance" or "Animoto Original" recommended
- 6. Change song pick a song that you feel best matches the feel of your video!
  - a. You can use music Animoto provides or music saved to your smartphone. Refrain from using copyrighted music so that you can share your video freely!
- 7. Click on footage in order (THAT MAKES SENSE)

- a. Original Video
- b. Original Photos
- c. Stock Photos
- 8. Edit the order of your clips to make sure it matches the storyboard.
- 9. Add any relevant text. (??)
- 10. Preview video.
  - a. Make any potential edits.
- 11. Save and produce video
- 12. Wait for it to finish rendering.
- 13. SHARE!

#### **EDITING IN MAGISTO (IN ORDER)**

- 1. Organize your Footage (If possible, "favorite" or "star" your favorite takes to make it easier)
- 2. Back it up (Send it to yourself via WhatsApp or Facebook Messenger)
- 3. Open up the Magisto app
- 4. Press the "Make a new video" button
- 5. Select a "Style"
  - a. "Moments" or "No Filter" recommended but feel free to use whichever template.
- 6. Click on footage in order (MAX 10 VIDS, 10 PHOTOS unless you upgrade to Premium)
  - a. Original Video
  - b. Original Photos
- 7. Add a title!
- 8. Set length (longest is 1:15 approx unless you go Premium)
- 9. Click "Make my movie!"
- 10. Wait for it to finish rendering.
- 11. Preview your video. (You can re-render your video if you are unhappy with the video Magisto creates)
- 12. SHARE!

# EDITING IN VIMEO CREATE (IN ORDER)

- 1. Organize your Footage (If possible, "favorite" or "star" your favorite takes to make it easier)
- 2. Back it up (Send it to yourself via WhatsApp or Facebook Messenger)
- 3. Open up the Vimeo Create app
- 4. Press the "+" on the center bottom toolbar.
- 5. Name your video.
- 6. With the free version, your videos can be a max of 30 seconds. Choose enough photos/videos to fill the 30 seconds of your video.
- 7. Storyboard your video (reorder the clips if you wish).
- 8. Add any text.
- 9. Select a "Style"

- a. "None" or "Pop" recommended, but feel free to use whichever template.
- 10. Click on footage in order (MAX 10 VIDS, 10 PHOTOS unless you upgrade to Premium)
  - a. Original Video
  - b. Original Photos
- 11. Pick music from Vimeo Create's music library.
- 12. Click "Create" in the top right corner.
- 13. Preview and save!
- 14. Finalize video (title and privacy settings).
- 15. Upload and SHARE!